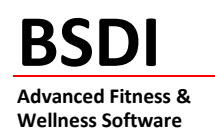

## **INSTALLING THE BSDI CLIENT UPDATE**

This document will outline the steps necessary to download, and install, an update to the BSDI Client software. (Please note, that the update needs to be installed on each PC that is running the BSDI Client Software.)

- Click on the "BSDI Client.msi" link. (This link can be found at our Software Download Center; <u>http://bsdi.cc/ProductDL.aspx</u>)
- 2. In the window that appears, click on the "Save" button.

| File Download - Security Warning                                                                                                    |
|----------------------------------------------------------------------------------------------------|
| Do you want to run or save this file?                                                                                                    |
| Name: BSDI Client.msi<br>Type: Windows Installer Package, 91.2 MB<br>From: bsdi.cc<br><u>R</u> un <u>S</u> ave Cancel                                                              |
| While files from the Internet can be useful, this file type can potentially harm your computer. If you do not trust the source, do not run or save this software. What's the risk? |

3. In response, your computer will ask you where to save the file, click on the "Desktop" icon on the left side of the "Save As" window, then click 'Save".

| Save As      |                                              |                           |   |     |   | ? 🔀          |
|--------------|----------------------------------------------|---------------------------|---|-----|---|--------------|
| Save in:     | 🞯 Desktop                                    |                           | ~ | OBE | • |              |
| D<br>Recent  | My Documents<br>My Computer<br>My Network Pl | aces                      |   |     |   |              |
| Desktop      |                                              |                           |   |     |   |              |
| My Documents |                                              |                           |   |     |   |              |
| My Computer  |                                              |                           |   |     |   |              |
|              | File <u>n</u> ame:                           | BSDI Client.msi           |   |     |   | <u>S</u> ave |
| My Network   | Save as type:                                | Windows Installer Package |   | ~   |   | Cancel       |

PO BOX 357 • CALIFON, NJ • 07830 PHONE: (908) 832-2691

E M A I L : <u>S U P P O R T @ B S D I W E B.C O M</u>

4. Once the file has downloaded, click on the "BSDI Client.msi" icon on your Desktop.

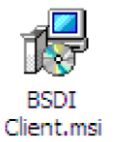

5. An installation wizard will begin, and open a Welcome window.

| i BSDI Client Software                                                                                                    |                                                          |
|----------------------------------------------------------------------------------------------------|----------------------------------------------------------|
| Welcome to the BSDI Client Software Setup<br>Wizard                                                                                                    |                                                          |
| The installer will guide you through the steps required to install BSDI Client Software<br>computer.                                                                                                    | on your                                                  |
| WARNING: This computer program is protected by copyright law and international tr<br>Unauthorized duplication or distribution of this program, or any portion of it, may resul<br>or criminal penalties, and will be prosecuted to the maximum extent possible under th<br>Cancel | eaties.<br>t in severe civil<br>e law.<br><u>N</u> ext > |

6. Click on "Next" to continue.

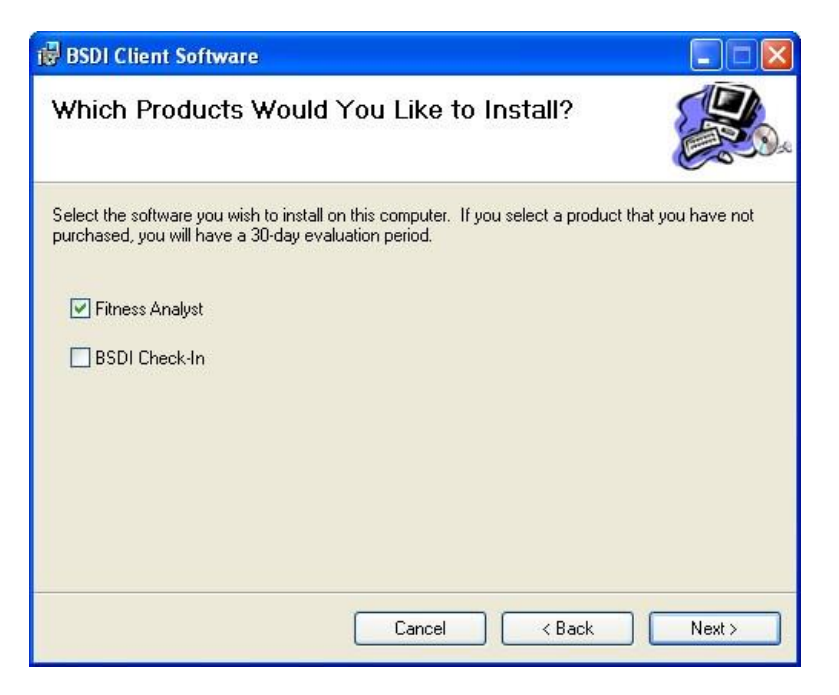

PO BOX 357 • CALIFON, NJ • 07830 PHONE: (908) 832-2691

E M A I L : <u>S U P P O R T @ B S D I W E B.C O M</u>

7. Select the BSDI products that you are updating. Fitness Analyst will be checked by default. Although you can install both products, you will only be able to run those products, for which you are licensed for.

| 🖟 BSDI Client Software                                                                                                    |                       |
|----------------------------------------------------------------------------------------------------|-----------------------|
| Select Installation Folder                                                                                                    |                       |
| The installer will install BSDI Client Software to the following folder.<br>To install in this folder, click "Next". To install to a different folder, enter it beli<br>Eolder: | ow or click "Browse". |
| C:\Program Files\BSDI\                                                                                                    | Browse                |
| ĺ                                                                                                    | Disk Cost             |
| Install BSDI Client Software for yourself, or for anyone who uses this compo<br>© Everyone<br>O Just me                                                                         | uter:                 |
| Cancel K & Back                                                                                                    | <u>N</u> ext >        |

- 8. You do not need to change the "Folder" location.
- 9. Check the "radio button" next to "Everyone", then click "Next"

| BSDI Client Software                                                                                                    |                                                                                                    |                                                                                              |
|----------------------------------------------------------------------------------------------------|----------------------------------------------------------------------------------------------------|----------------------------------------------------------------------------------------------|
| License Agreemer                                                                                                    | t                                                                                                    |                                                                                              |
| Please take a moment to read I<br>Agree", then "Next". Otherwise                                                                            | he license agreement now. If you accept<br>click "Cancel".                                                                                                    | the terms below, click "I                                                                    |
| License & Warran                                                                                                    | ity Agreement                                                                                                    |                                                                                              |
| This software is provided<br>the following agreement<br>you are accepting the ter<br>the agreement, do not in:<br>the place you obtained it | I under the terms of this license agree<br>before installing the software. By ins<br>ms of this agreement. If you do not a<br>stall the software; promptly return the<br>for a refund. | ement. Carefully read<br>stalling the software<br>accept the terms of<br>e entire package to |
| Definitions:                                                                                                    |                                                                                                    |                                                                                              |
| "Clients" are the people                                                                                                    | whose data vou enter in our software                                                                                                    | or for whom vou 🛛 🕙                                                                          |
| OIDo Not Agree                                                                                                    |                                                                                                    |                                                                                              |
|                                                                                                    | Cancel < Ba                                                                                                    | ck <u>N</u> ext >                                                                            |

PO BOX 357 • CALIFON, NJ • 07830 PHONE: (908) 832-2691 E M A I L : <u>S U P P O R T @ B S D I W E B.C O M</u> 10. Accept the License Agreement.

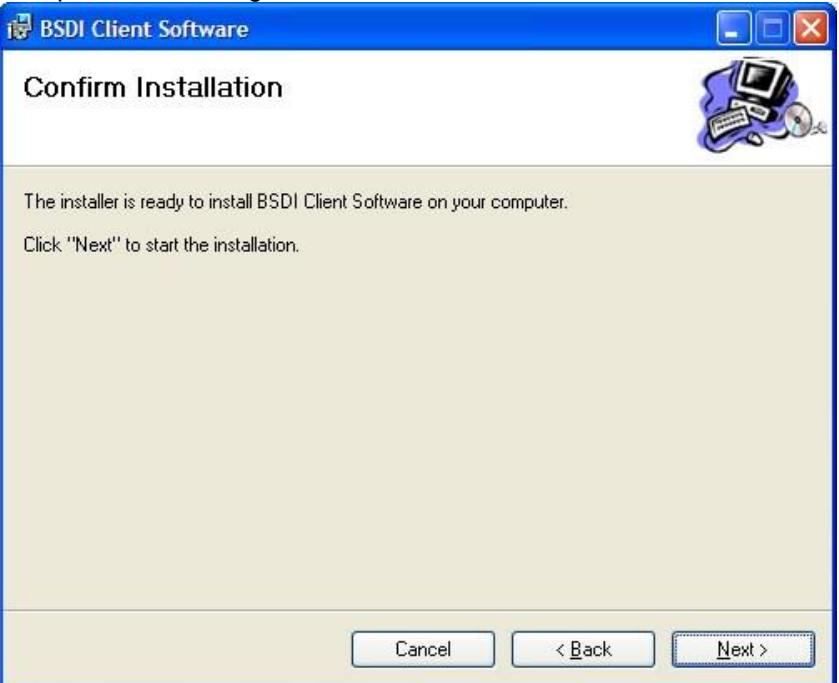

11. Click "Next" to begin the Installation.

| i BSDI Client Software                                                          |  |
|---------------------------------------------------------------------------------|--|
| Installation Complete                                                           |  |
| BSDI Client Software has been successfully installed.<br>Click "Close" to exit. |  |
| Cancel < Back                                                                   |  |

- 12. When the Installation is complete, click "Close", to close the window.
- 13. Delete the "BSDI Client.msi" icon from your Windows Desktop.